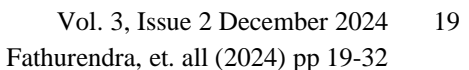

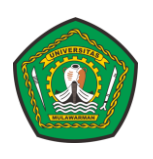

Tersedia Online : <u>http://e-journals.unmul.ac.id/</u>

ADOPSI TEKNOLOGI DAN SISTEM INFORMASI (ATASI)

Alamat Jurnal : <u>http://e-journals2.unmul.ac.id/index.php/atasi/index</u>

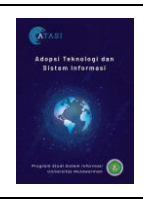

# Rancang Bangun Sistem Informasi Website Inventory Frozen Foods Berbasis Appsheet Metode Waterfall

Argya Fathurendra <sup>1)\*</sup>, Muhammad Labib Jundillah <sup>2)</sup>, Amin Padmo Azam Masa <sup>3)</sup> Program Studi Sistem Informasi, Fakultas Teknik, Universitas Mulawarman

E-Mail : enux.kwek@gmail.com<sup>1</sup>; labibjundillah@gmail.com<sup>2</sup>; aminpadmo@ft.unmul.ac.id<sup>3</sup>

| ARTICLE INFO                                                                                                    | A B S T R A C T                                                                                                    |
|----------------------------------------------------------------------------------------------------|----------------------------------------------------------------------------------------------------|
| Article history:<br>Received : 20 December 2024<br>Revised : 23 December 2024<br>Accepted : 29 December<br>Available online : 30 December 2024                                                                                                    | The frozen food business is one of the most popular businesses, and<br>there are many business people who have made huge profits from this<br>business. Recording and managing inventory manually can be a<br>complicated and time-consuming job, so many companies or businesses<br>use inventory website applications to facilitate the inventory management                                                                                                    |
| Keywords:<br>Inventory System<br>Appsheet<br>Website<br>Waterfall<br>Frozen food                                                                                                    | process. The purpose of this research is to design and implement appsheet<br>to create a frozen food store inventory website. This development is made<br>using the waterfall method, which is a software development method that<br>is made linearly or sequentially. Data collection is done by interview with<br>the store owner and direct observation at A2 Mart Balikpapan store. The<br>result of this research is that it has successfully created an inventory<br>information system website at A2 Mart Frozen Food Balikpapan store<br>using Appsheet which is useful to help in optimizing frozen food inventory<br>data collection.                                                                                                    |
|                                                                                                    | A B S T R A K                                                                                                    |
| Kata Kunci :<br>Sistem Inventori<br>Appsheet<br>Website<br>Waterfall<br>Frozen food<br>APA style in citing this article:<br>Fathurendra, A., Jundiliah, M. L., &<br>Masa, A. P. A. RANCANG BANGUN<br>SISTEM INFORMASI WEBSITE<br>INVENTORY FROZEN FOODS | Bisnis <i>frozen food</i> merupakan salah satu bisnis yang paling diminati,<br>dan sudah banyak pelaku usaha yang memperoleh keuntungan besar dari<br>bisnis ini. Mencatat dan mengelola inventaris secara manual dapat menjadi<br>suatu pekerjaan yang rumit dan memakan waktu sehingga banyak<br>perusahaan atau pebisnis yang menggunakan aplikasi website inventaris<br>untuk memudahkan proses pengelolaan <i>inventory</i> tersebut. Tujuan dari<br>penelitian ini adalah merancang dan mengimplementasikan appsheet untuk<br>membuat website <i>inventory</i> toko <i>frozen food</i> . Perancangan ini dibuat<br>menggunakan metode <i>waterfall</i> , yaitu metode pengembangan perangkat<br>lungk yang dibuat secara lingar atau secara barurut. Pangumpulan data |
| BERBASIS APPSHEET METODE<br>WATERFALL . Adopsi Teknologi Dan<br>Sistem Informasi (ATASI), 3(2).<br>https://doi.org/10.30872/atasi.v3i2.2286                                                                                                    | iunak yang dibuat secara linear atau secara berurut. Pengumpulan data dilakukan dengan wawancara dengan pemilik toko dan observasi langsung pada Toko A2 Mart Balikpapan. Hasil dari penelitian ini adalah Telah berhasil membuat website sistem informasi <i>inventory</i> pada Toko A2 Mart Frozen Food Balikpapan dengan menggunakan Appsheet yang berguna untuk membantu dalam mengoptimalkan pendataan inventori <i>frozen food</i> .                                                                                                    |

2024 Adopsi Teknologi dan Sistem Informasi (ATASI) with CC BY SA license.

#### 1. PENDAHULUAN

Kemajuan teknologi yang semakin pesat membuat banyak perusahaan ataupun pebisnis yang menjalankan suatu bisnis mengalami kemajuan. Seiring dengan hal tersebut kebutuhan akan teknologi yang canggih dan akurat juga semakin tinggi. Berbagai sistem teknologi telah banyak berkembang antara lain melalui saluran internet (Vicky, Alfredo Pasaribu, & Yohanes Ari Setiawan, 2022). Sistem informasi yang sering digunakan oleh pebisnis adalah sistem informasi *inventory*. Sistem *Inventory* merupakan sebuah proses pengelolaan data yang terdapat dalam sebuah program. Sistem *inventory* memiliki pengaruh besar terhadap suatu bisnis, karena sistem *inventory* dapat membantu menyelesaikan masalah pengolahan data dan memudahkan pelaporan data barang yang tersedia. (Zalukhu & Handriani, 2019). *Inventory* merupakan sebuah daftar barang yang dimiliki oleh sebuah perusahaan atau pebisnis.

Bisnis *frozen food* merupakan salah satu bisnis yang paling diminati, dan sudah banyak pelaku usaha yang memperoleh keuntungan besar dari bisnis ini. Pergeseran perilaku konsumsi terhadap makanan *frozen food* mengalami peningkatan dan pada bisnis *frozen food* memiliki peluang yang cukup bagus untuk dijalankan dan dikembangkan (Sula & Chamalinda, 2021). Mencatat dan mengelola inventaris secara manual dapat menjadi suatu pekerjaan yang rumit dan memakan waktu sehingga banyak perusahaan atau pebisnis yang menggunakan aplikasi web inventaris untuk memudahkan proses pengelolaan *inventory* tersebut.

Salah satu aplikasi yang dapat digunakan untuk membangun aplikasi inventaris adalah AppSheet. AppSheet memiliki fitur untuk dapat mengakses aplikasi inventaris tersebut secara *real-time*, di mana saja dan kapan saja (Wati & Barnad, 2022). Adapun aplikasi serupa yaitu Microsoft Power Apps. Appsheet memiliki beberapa kelebihan dibandingkan dengan aplikasi serupanya yaitu dapat menyesuaikan antarmuka yang tidak mudah di lakukan pada Microsoft Power Apps, terintegrasi dengan Google Drive dan beberapa platform pihak ketiga contoh nya seperti SQL *database*, mudah dijalankan secara *offline* tanpa langkah tambahan, dan Appsheet memiliki versi tidak berbayar (Prahitaningtyas, 2022). Pengguna dapat dengan mudah mengelola inventaris perusahaan atau bisnis, sekaligus meningkatkan efisiensi dan produktivitas kerja.

Berdasarkan penjelasan latar belakang, penelitian ini mengangkat judul "Rancang Bangun Aplikasi *Inventory Frozen Food* Berbasis Appsheet" menggunakan teknik/metode *Waterfall*, Metode ini sangat cocok untuk projek yang tidak terlalu besar karena lebih efektif dalam meminimalisir masalah pada sebuah perancangan perangkat lunak.

## 2. TINJAUAN PUSAKA

### A. Sistem Informasi

Sistem adalah kumpulan komponen-komponen atau bagian-bagian yang saling berkaitan antara yang satu dengan yang lainnya untuk mencapai tujuan yang sama (Theodorus Yagoyamu, 2020). Informasi adalah data yang telah diproses, atau data yang memiliki arti (Agustin, 2018).

Sistem informasi merupakan kumpulan dari sub sistem yang terdiri secara fisik dan non fisik yang saling berhubungan satu sama lain untuk mengolah data menjadi informasi yang dibutuhkan oleh pengguna sistem (Alvin Handrianto Saputra, 2020).

#### **B.** Appsheets

AppSheet adalah platform online yang diakuisisi oleh Google pada tahun 2020, yang memungkinkan pembuatan dan distribusi aplikasi seluler, tablet, dan web dengan mudah mulai dari sumber data cloud, seperti spreadsheet dan *database* tanpa pengkodean apa pun. Menargetkan kasus penggunaan bisnis, seperti Manajemen hubungan pelanggan, manajemen proyek, dan laporan yang dipersonalisasi. AppSheet menganalisis struktur sumber data yang disediakan dan secara otomatis menghasilkan tampilan yang dapat ditampilkan dalam aplikasi. Koneksi internet aktif dan aplikasi klien diperlukan untuk mengakses aplikasi AppSheet dan fitur-fiturnya, karena disebarkan di cloud (Petrović, Roblek, Radenković, & Nejković, 2020).

#### **3. METODE PENELITIAN**

Metode *Waterfall* merupakan sebuah model dengan pendekatan yang sistematis dan juga berurutan pada pengembangan sebuah perangkat lunak yang merupakan salah satu metode SDLC (*System Development Life Cycle*). Diperkenalkan pada tahun 1970 oleh Winston Royce dan menjadi model yang sering digunakan dalam pengembangan sebuah perangkat lunak. (Aceng Abdul Wahid, 2020).

Metode *Waterfall* menggunakan proses yang secara bertahap dimulai dari tahap analisis kebutuhan aplikasi, perancangan sistem, implementasi, pengujian sistem dan perawatan.

1. Requirements

Proses pencarian kebutuhan diintensifkan dan difokuskan pada *software*. Untuk mengetahui fungsi yang dibutuhkan dari program yang akan dibuat, maka diperlukan pengumpulan data dengan metode wawancara dan Observasi pada Toko A2 Mart.

2. System and Software Design

Tahap ini dilakukan desain sistem untuk menindaklanjuti tahap sebelumnya dan sebagai acuan pembuatan program *inventory* pada Toko A2 Mart. Tahap ini dilakukan berupa perancangan ERD, UML dan tampilan awal website. *UML yang dibuat terdiri dari use case diagram, activity diagram, sequence diagram, dan class diagram.* 

3. Implementation and Unit Testing

Tahap dimana program yang sudah dirancang dibangun menjadi sebuah sistem yang sudah berjalan dengan sesuai menggunakan AppSheet. Hasil dari tahapan adalah program komputer sesuai dengan desain yang telah dibuat tahap desain.

- 4. Integration and System Testing Tahap pengujian yang dilakukan untuk mengetahui apakah sudah berjalan sesuai rancangan yang telah dibuat dan sesuai yang dibutuhkan. Pada tahap ini pengujian dilakukan menggunakan metode *black box* dan *white box* yang akan dinilai oleh bapak Endro Haryono selaku pemilik Toko A2 Mart.
- 5. *Operation* and *Maintenance* Pemeliharaan suatu *software* diperlukan, termasuk di dalamnya adalah pengembangan, karena *software* yang dibuat tidak selamanya hanya seperti itu.

#### A. Perancangan Data

Perancangan data yang digunakan dalam penelitian ini menggunakan *Entity Relationship Diagram* (ERD). *Entity Relationship Diagram* akan menggambarkan desain basis data yang ada pada sistem, desain ini akan melakukan pemodelan desain sebuah tabel dan seperti apa keterhubungannya dengan tabel lain didalam basis data.

Tabel yang akan digunakan dalam *database* kali ini ada 8 tabel, yaitu tabel master barang, tabel transaksi, tabel list transaksi, tabel kategori, tabel *exp list*, tabel barang masuk, tabel barang keluar, dan tabel *user*. Desain dari ERD dapat dilihat pada Gambar 1.

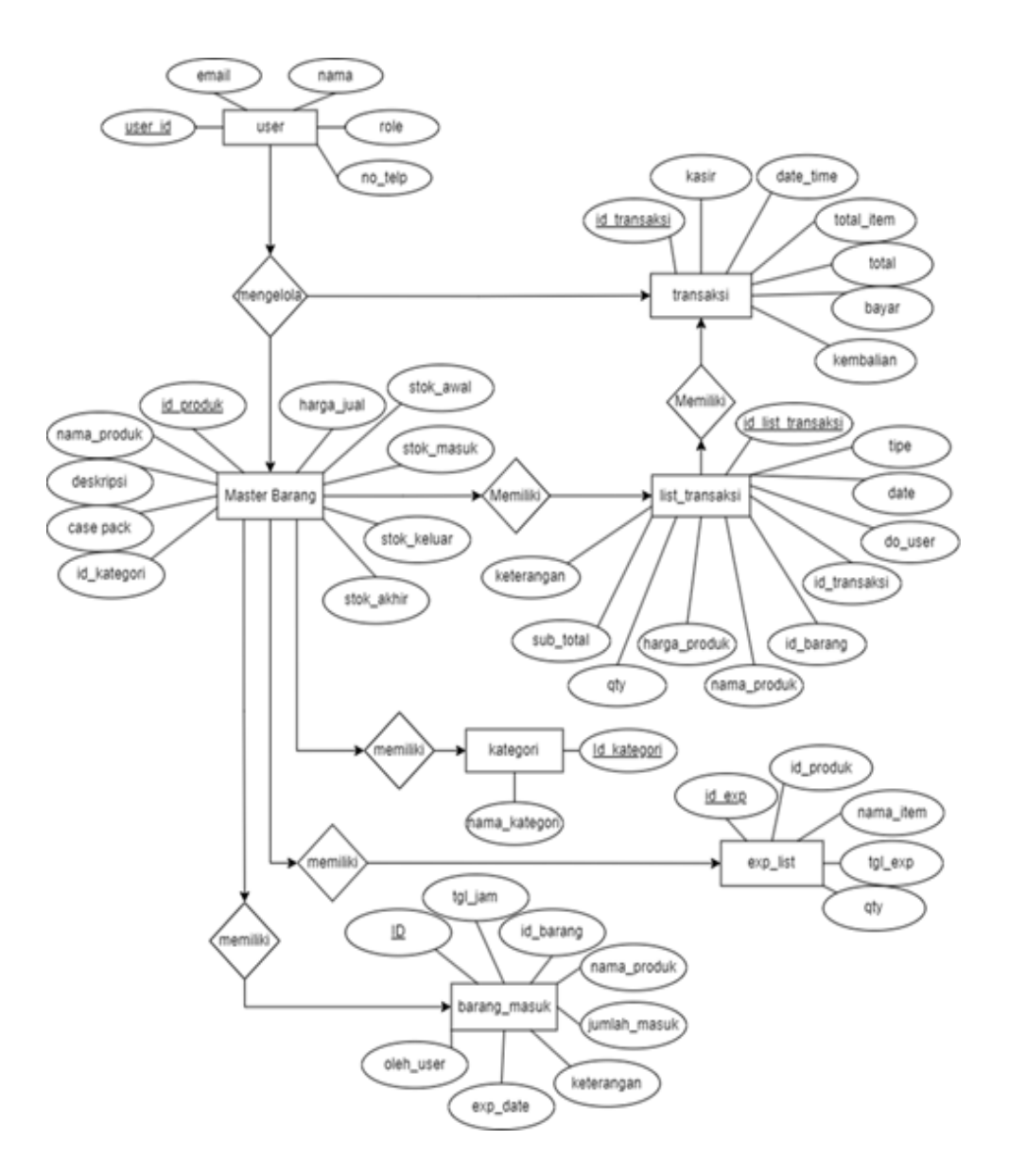

Gambar 1. Entity Diagram Frozen Food

#### **B.** Perancangan Sistem

Pembuatan perancangan proses, dibutuhkan skema UML diantaranya *use case* diagram dan *activity diagram* untuk menggambarkan secara rinci bagaimana proses yang berjalan di dalam aplikasi sistem informasi *inventory frozen food* 

### 1. Use case diagram

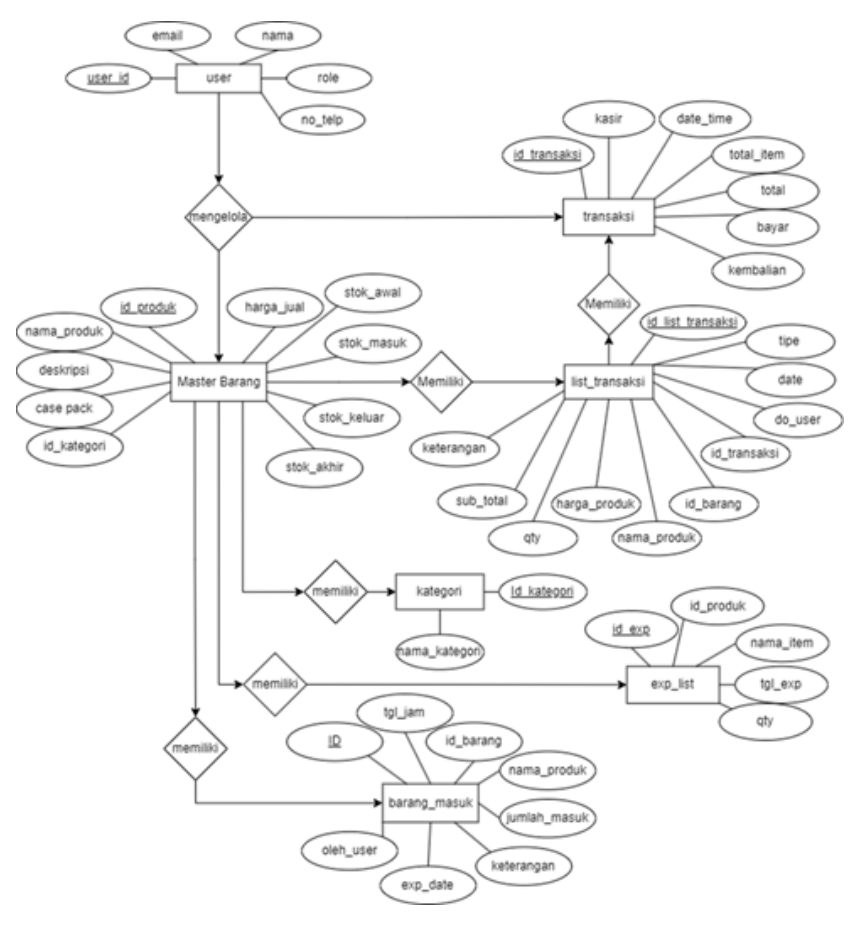

Gambar 2. Use Case Diagram Sistem Informasi Inventori Frozen Food

2. Activity diagram Melihat Data Barang

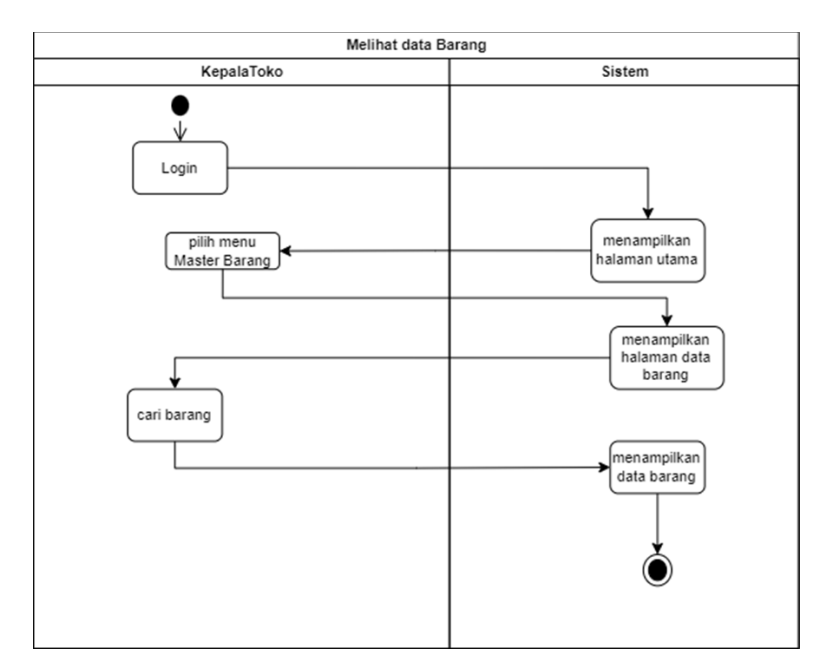

Gambar 3. Activity Diagram Melihat Data Barang

# 3. Activity diagram Tambah Barang

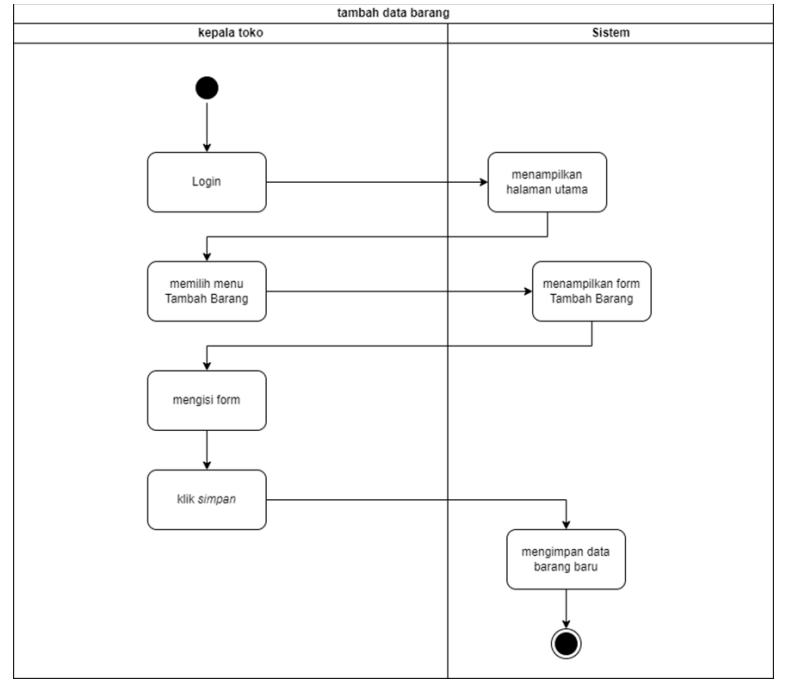

Gambar 4. Activity Diagram Tambah Barang

4. *Activity diagram* Barang Masuk

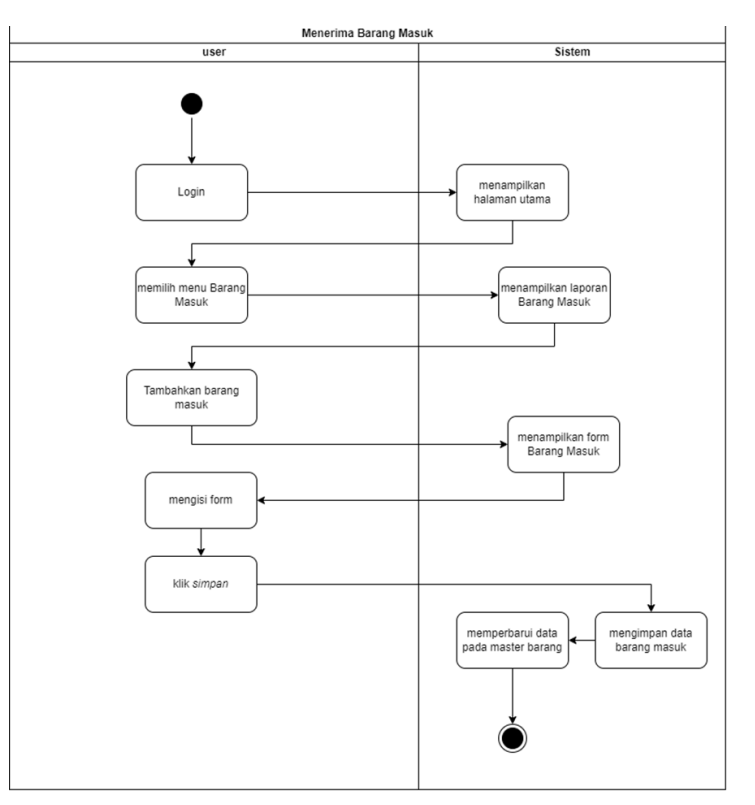

Gambar 5. Activity Diagram Barang Masuk

# 5. Activity diagram Barang Keluar

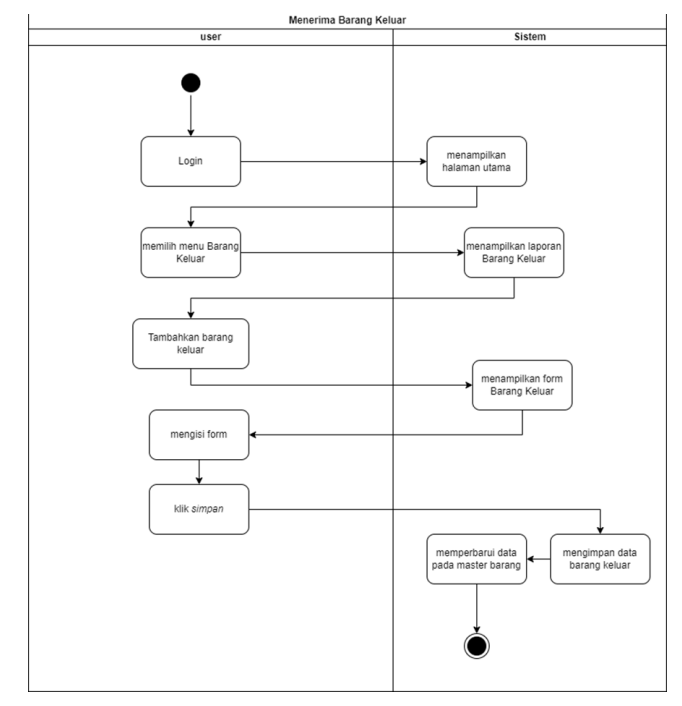

Gambar 6. Activity Diagram Barang Keluar

6. Activity diagram Transaksi

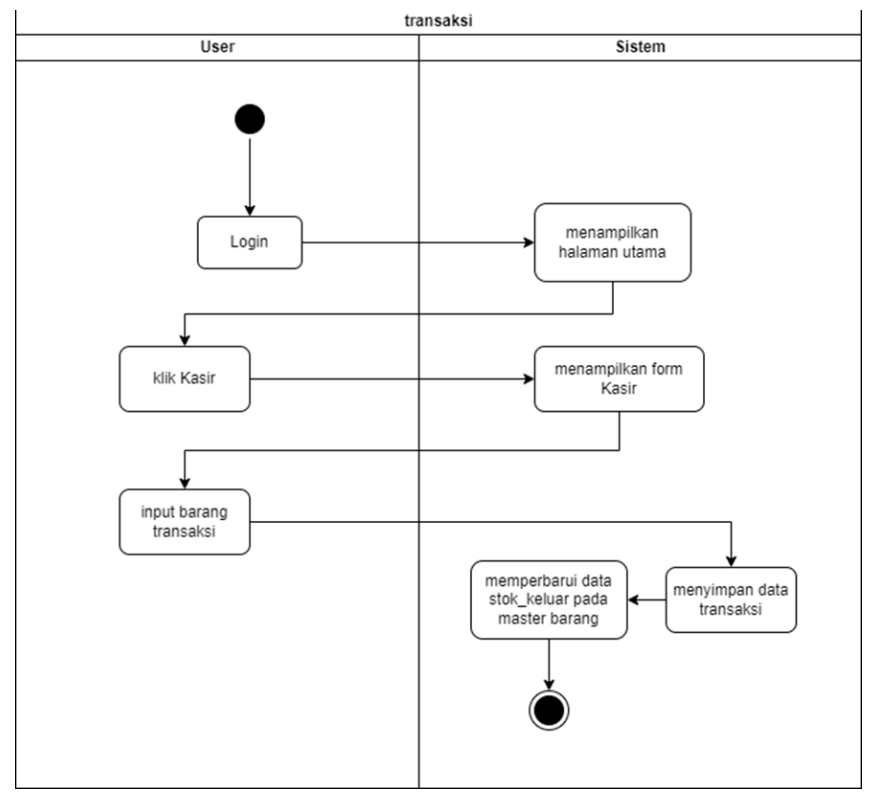

Gambar 7. Activity Diagram Transaksi

7. Activity diagram Pengelolaan Barang

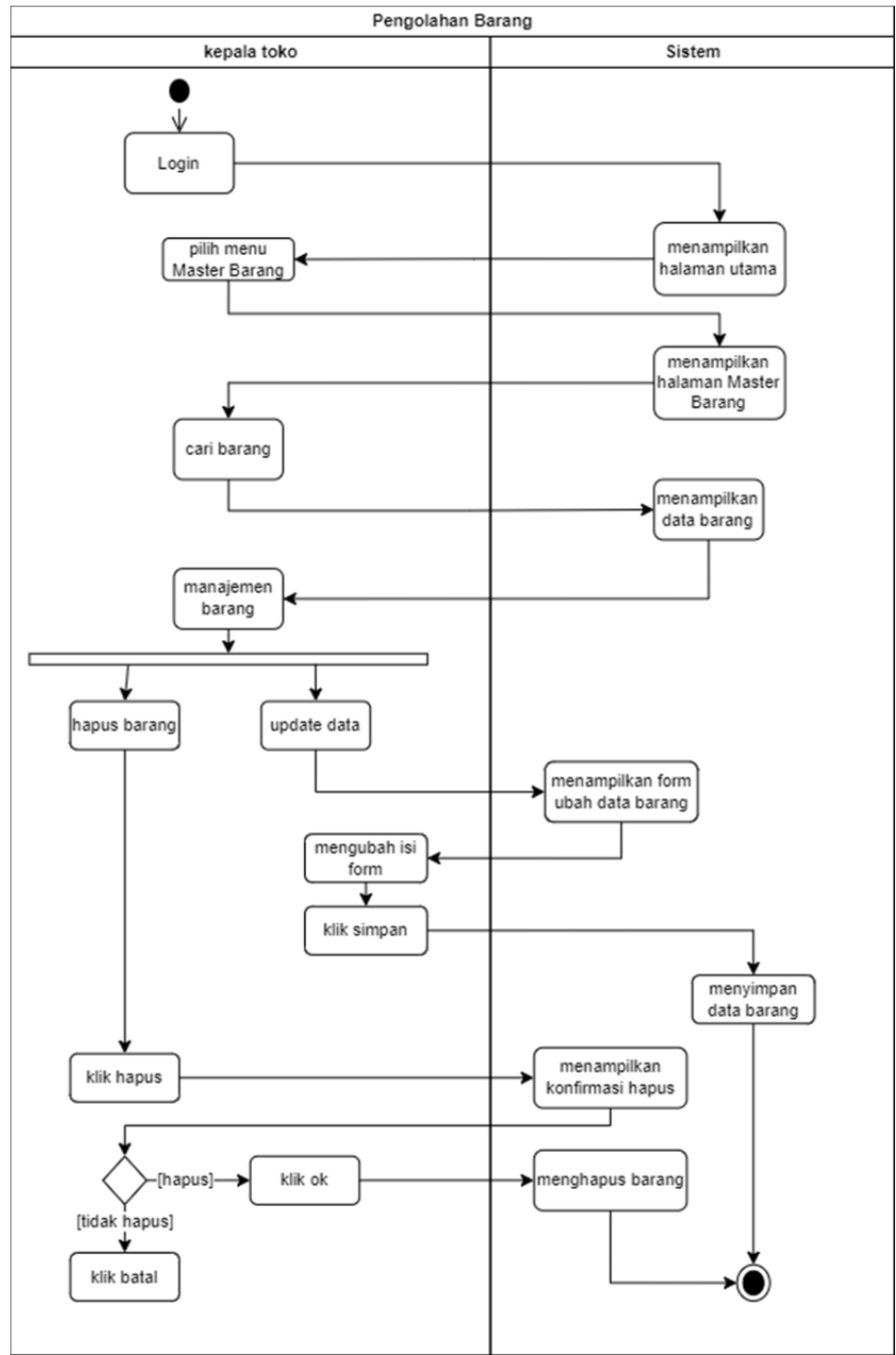

Gambar 8. Activity Diagram Pengelolaan Barang

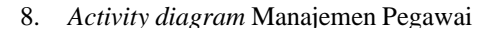

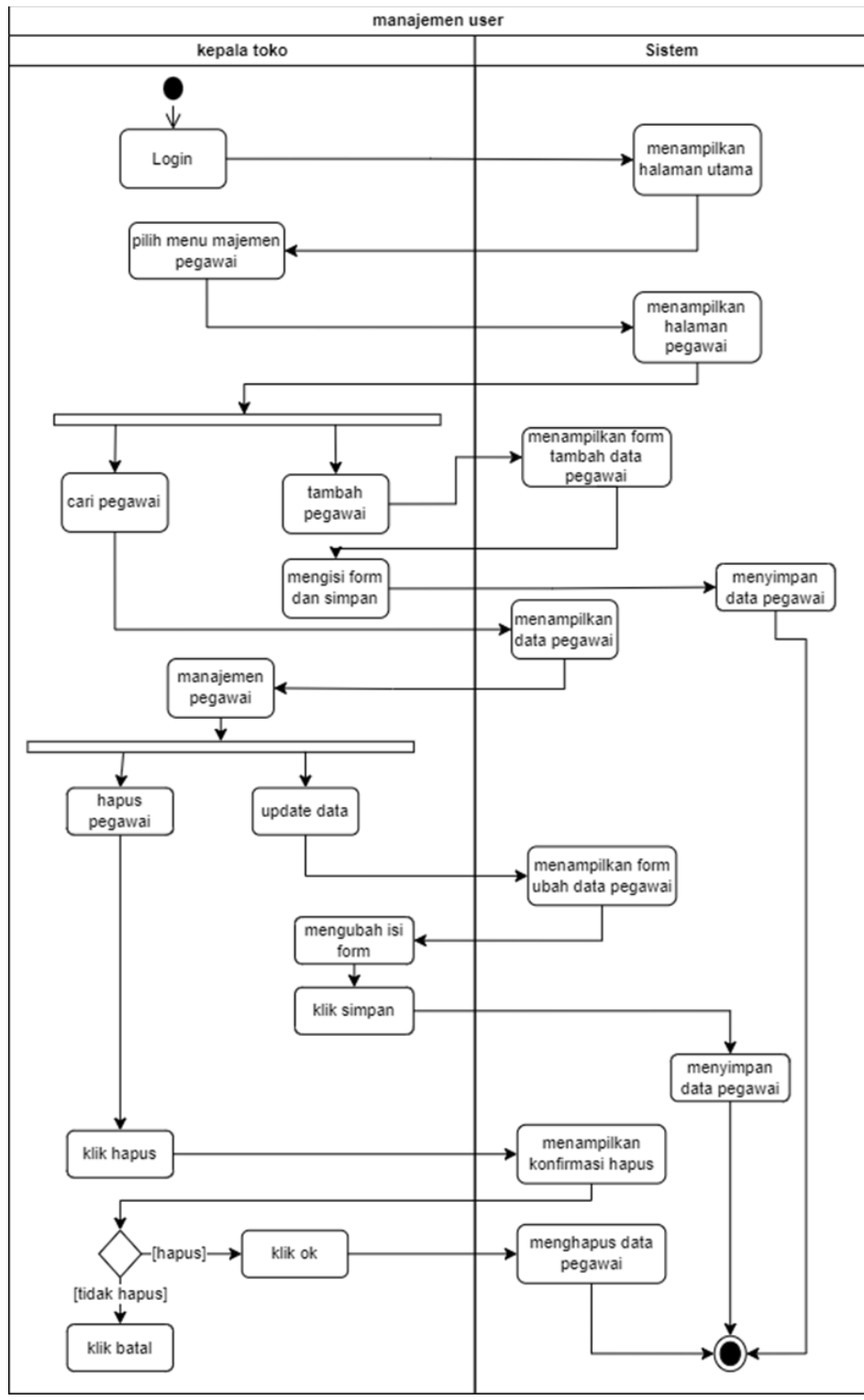

Gambar 9. Activity Diagram Manajemen Pegawai

#### 4. HASIL DAN PEMBAHASAN

Sistem informasi pergudangan untuk Toko A2 Mart Balikpapan dibuat dalam bentuk website AppSheet. Metode yang digunakan dalam proses pengembangan website adalah metode *waterfall* dan diuji menggunakan pengujian *black box* dan *white box* testing.

## A. Penerapan Tampilan

Penerapan tampilan dari website sistem informasi pergudangan Toko A2 Mart dilakukan dengan menggunakan desain rancangan *wireframe* yang dibuat menggunakan Figma. Tampilan yang digunakan dalam website adalah sebagai berikut:

| •                              | Email or phone                                                                                                    |
|--------------------------------|----------------------------------------------------------------------------------------------------|
| Sign in                        | Email of phone                                                                                                    |
| Sign in                        | 1                                                                                                    |
| to continue to Google AppSheet | Forgot email?                                                                                                    |
|                                |                                                                                                    |
|                                | To continue, Google will share your name, email address, language preference, and<br>profile picture with Google AppSheet. Before using this app, you can review Google |
|                                | AppSheet's privacy policy and terms of service.                                                                                                    |
|                                | _                                                                                                    |

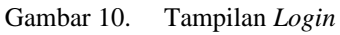

| Master Barang \ | /iew                                   |           |            | Ψ.         | 1   | Menu                  |                      |  |
|-----------------|----------------------------------------|-----------|------------|------------|-----|-----------------------|----------------------|--|
| Barcode         | Nama Produk                            | Case Pack | Harga Jual | Stok Akhir |     | Barang                |                      |  |
| On Display      |                                        |           |            |            |     | Mantus Danama         | Vateraul             |  |
| 8993207130064   | AKUMO CHICKEN NUGGET 500 gr            | 12        | Rp30,000   | 6          |     | master benang         | nanguri              |  |
| 8994130899943   | BELFOODS CRUNCHY NUGGET 140 GR         | 24        | Rp12,000   | 4          |     | Laporan               |                      |  |
| 8993207140384   | CHAMP CHICKEN BURGER CRISPY 315 GR     | 20        | Rp24,000   | 7          |     | Laporan Transaksi     | Laporan Item Sales   |  |
| 8993207730035   | CHAMP CHICKEN SAUSAGE 375 gr           | 10        | Rp24,000   | 5          | 1   |                       |                      |  |
| 8993207568225   | CHAMP NUGGET 500 gr                    | 10        | Rp47,000   | 6          |     | Expired Items         | Laporan Barang Masuk |  |
| 8993207568850   | CHAMP STICK NUCCET 500 gr              | 10        | Rp47,000   | 6          |     |                       |                      |  |
| 6907992823652   | CHOCOLATE MILKSHAKE 100 ML             | 24        | Rp6,000    | 13         |     | Laporan Barang Keluar |                      |  |
| 8995229801212   | FAVORITE CHICKEN NUGET NUMBER 450 X 12 | 12        | Rp46,500   | 7          | - 3 | Pegawai               |                      |  |
| Sales Dalam Sel | oulan                                  |           |            | Ŧ          | 2   | Manajemen Pegawai     |                      |  |
| SUM Quantity    |                                        |           |            |            |     | Transaksi             |                      |  |
|                 |                                        |           |            |            |     | Kasir                 | Tambah Barang Masuk  |  |
|                 |                                        |           |            |            |     | Tambah Barang Keluar  |                      |  |
|                 |                                        |           |            |            |     |                       |                      |  |
|                 |                                        |           |            |            |     |                       |                      |  |

Gambar 11. Tampilan Menu Kepala Toko

| Master Barang Vi     | iew                                    |           |            | Ψ.         | 2   | Menu                  |                      |
|----------------------|----------------------------------------|-----------|------------|------------|-----|-----------------------|----------------------|
| Barcode              | Nama Produk                            | Case Pack | Harga Jual | Stok Akhir |     | Laporan               |                      |
| On Display           |                                        |           |            |            |     | Laporan Transaksi     | Laporan Barang Masuk |
| 8993207130064        | AKUMO CHICKEN NUODET 500 gr            | 12        | Rp30,000   | 6          |     |                       |                      |
| 8994130899943        | BELFOODS CRUNCHY NUGGET 140 GR         | 24        | Rp12,000   | 4          |     | Laporan Barang Keluar |                      |
| 8993207140384        | CHAMP CHICKEN BURGER CRISPY 315 GR     | 20        | Rp24,000   | 7          |     |                       |                      |
| 8993207730035        | CHAMP CHICKEN SAUSAGE 375 gr           | 10        | Pp24,000   | 5          |     | Transaksi             |                      |
| 8993207568225        | CHAMP NUGGET 500 gr                    | 10        | Rp47,000   | 6          |     | Kasir                 | Tambah Barang Masuk  |
| 8993207568850        | CHAMP STICK NUGGET 500 gr              | 10        | Rp47,000   | 6          |     |                       |                      |
| 6907992823652        | CHOCOLATE MILKSHAKE 100 ML             | 24        | Rp6,000    | 13         |     | Tambah Barang Keluar  |                      |
| 8995229801212        | FAVORITE CHICKEN NUGET NUMBER 450 X 12 | 12        | Rp46,500   | 7          | - 3 |                       |                      |
| Sales Dalam Seb      | ulan                                   |           |            | Ŧ          | 2   |                       |                      |
| SUM Quantity<br>Name | a Produk                               |           |            |            |     |                       |                      |
|                      | 1                                      |           |            |            |     |                       |                      |
| CHOCOLATT MERCINA    |                                        |           |            |            |     |                       |                      |
|                      |                                        |           |            |            |     |                       |                      |
|                      |                                        |           |            |            |     |                       |                      |
|                      |                                        |           |            |            |     |                       |                      |
|                      |                                        |           |            |            |     |                       |                      |

Gambar 12. Tampilan Menu Pegawai

| =  | A2 MartSiste    | minformasite | sttest                                 |           | Q Search Master Barang |            |           |            |             |            | Syncing_ | • E   |
|----|-----------------|--------------|----------------------------------------|-----------|------------------------|------------|-----------|------------|-------------|------------|----------|-------|
| ñ  | Home > Master   | Barang       |                                        |           |                        |            |           |            |             | •          | + Add    | - 7 C |
| ۰  | Barcode         | Produk       | Nama Produk                            | Case Pack | Kategori               | Harga Jual | Stok Awal | Stok Masuk | Stok Keluar | Stok Akhir |          |       |
| 0  | On Display [14] |              |                                        |           |                        |            |           |            |             |            |          |       |
| Q. | 8993207130064   | AKUMO        | AKUMO CHICKEN NUGGET 500 gr            | 12        | 50101 - FROZEN MEALS   | Rp30,000   | 6         |            |             | 6          |          | >     |
| :: | 8995229801212   | BELLFOOD     | FAVORITE CHICKEN NUGET NUMBER 450 X 12 | 12        | 50101 - FROZEN MEALS   | Rp46,500   |           | 8          | 1           | 7          |          | >     |
|    | 8994130899943   | BELLFOOD     | BELFOCOS CRUNCHY NUGGET 140 GR         | 24        | 50101 - FROZEN MEALS   | Rp12,000   | 4         |            |             | 4          |          | >     |
|    | 8995229804145   | BELLFOOD     | SOSIS AYAM SP 200 GR                   | 24        | 50101 - FROZEN MEALS   | Rp12,000   |           | 5          |             | 5          |          | >     |
|    | 8993207140384   | CHAMP        | CHAMP CHICKEN BURGER CRISPY 315 GR     | 20        | 50101 - FROZEN MEALS   | Rp24,000   | 7         |            |             | 7          |          | >     |
|    | 8993207730035   | CHAMP        | CHAMP CHICKEN SAUSAGE 375 gr           | 10        | 50101 - FROZEN MEALS   | Rp24,000   | 5         |            |             | 5          |          | >     |
|    | 8993207568225   | CHAMP        | CHAMP NUGGET 500 gr                    | 10        | 50101 - FROZEN MEALS   | Rp47,000   | 6         |            |             | 6          |          | >     |
|    | 8993207568850   | CHAMP        | CHAMP STICK NUGGET 500 gr              | 10        | 50101 - FROZEN MEALS   | Rp47,000   | 6         |            |             | 6          |          | >     |
|    | 6907992823652   | JOY DAY      | CHOCOLATE MILKSHAKE 100 ML             | 24        | 10101 - MILKS & CREAM  | Rp6,000    |           | 14         | 1           | 13         |          | >     |
|    | 8993200664399   | KANZLER      | KANZLER CRISPY NUGGET 450 GR           | 20        | 50101 - FROZEN MEALS   | Rp53,500   |           | 5          | 2           | 3          |          | >     |
|    | 8998866202732   | MILKU        | MILKU SUSU UHT COKELAT 200 ML          | 12        | 10105 - READY TO DRINK | Rp3,500    | 8         |            |             | 8          |          | >     |
|    | 8998866202725   | MILKU        | MILKU SUSU UHT STRAWBERRY 200 ML       | 12        | 10105 - READY TO DRINK | Rp3,500    | 12        |            |             | 12         |          | >     |
|    | 8993110000331   | SO ECO       | SO ECO NUGGET AYAM SEDAP 1000 GR       | 6         | 50101 - FROZEN MEALS   | Rp48,500   | 4         |            |             | 4          |          | >     |
|    | 8993110000126   | SO ECO       | SO ECO NUGGET AYAM SEDAP 500 GR        | 12        | 50101 - FROZEN MEALS   | Rp26,500   | 3         |            |             | 3          |          | >     |
|    | Not Displayed 1 |              |                                        |           |                        |            |           |            |             |            |          |       |
|    | 8997035563544   | POCARI       | POCARI SWEAT PET 350ML                 | 24        | 10105 - READY TO DRINK | Rp7,500    |           |            |             | 1          |          | >     |

Gambar 13. Tampilan Halaman Master Barang

|    | A2 MartSist     |          |                                        |           |                        | × Tambah | h Barang                 | C   |
|----|-----------------|----------|----------------------------------------|-----------|------------------------|----------|--------------------------|-----|
| ñ  | Home > Maste    | r Barang |                                        |           |                        |          | Barroda*                 |     |
| ¢. | Barcode         | Produk   | Nama Produk                            | Case Pack | Kategori               |          | 8993207105000            |     |
| 0  | On Display (14) |          |                                        |           |                        |          | 0770207100000            |     |
|    | 8993207130064   | AKUMO    | AKUMO CHICKEN NUGGET 500 gr            | 12        | 50101 - FROZEN MEALS   |          | Produk*                  |     |
|    | 8995229801212   | BELLFOOD | FAVORITE CHICKEN NUGET NUMBER 450 X 12 | 12        | 50101 - FROZEN MEALS   |          | FIESTA                   |     |
|    | 8994130899943   | BELLFOOD | BELFOODS CRUNCHY NUCCET 140 GR         | 24        | 50101 - FROZEN MEALS   |          | Nama Brockia *           |     |
|    | 8995229804145   | BELLFOOD | SOSIS AYAM SP 200 GR                   | 24        | 50101 - FROZEN MEALS   |          |                          |     |
|    | 8993207140384   | CHAMP    | CHAMP CHICKEN BURGER CRISPY 315 GR     | 20        | 50101 - FROZEN MEALS   |          | FIESTA SPICY WING 500 gr |     |
|    | 8993207730035   | CHAMP    | CHAMP CHICKEN SAUSAGE 375 gr           | 10        | 50101 - FROZEN MEALS   |          | Case Pack                |     |
|    | 8993207568225   | CHAMP    | CHAMP NUGGET 500 gr                    | 10        | 50101 - FROZEN MEALS   |          | 10                       | - + |
|    | 8993207568850   | CHAMP    | CHAMP STICK NUGGET 500 gr              | 10        | 50101 - FROZEN MEALS   |          |                          |     |
|    | ▶ 6907992823652 | JOY DAY  | CHOCOLATE MILKSHAKE 100 ML             | 24        | 10101 - MILKS & CREAM  |          | Harga Jual"              |     |
|    | 8993200664399   | KANZLER  | KANZLER CRISPY NUGGET 450 GR           | 20        | 50101 - FROZEN MEALS   |          | Rp 72500                 | - + |
|    | ¥ 8998866202732 | MILKU    | MILKU SUSU UHT COKELAT 200 ML          | 12        | 10105 - READY TO DRINK |          |                          |     |
|    | 8998866202725   | MILKU    | MILKU SUSU UHT STRAWBERRY 200 ML       | 12        | 10105 - READY TO DRINK |          |                          |     |
|    | 8993110000331   | SO ECO   | SO ECO NUGGET AYAM SEDAP 1000 GR       | 6         | 50101 - FROZEN MEALS   |          |                          |     |
|    | 8993110000126   | SO ECO   | SO ECO NUGGET AYAM SEDAP 500 GR        | 12        | 50101 - FROZEN MEALS   |          |                          |     |
|    | Not Displayed   |          |                                        |           |                        |          |                          |     |
|    | 8997035563544   | POCARI   | POCARI SWEAT PET 350ML                 | 24        |                        |          |                          |     |

Gambar 14. Tampilan Halaman Formulir Menambahkan Barang Baru

### B. Pengujian

Pengujian website dilakukan dengan menggunakan *black box testing* dan *white box testing*. Pada pengujian *black box testing*, pengujian menggunakan *use case technique*. Hasil semua pengujian fungsi dengan *black box testing* pada website sistem informasi *inventory* Toko A2 Mart berhasil dan semua fitur dapat digunakan sesuai dengan yang diinginkan. Hasil dari pengujian *black box testing* dapat dilihat pada Tabel 1

| Fabel 1. Hasi | l Pengujian | Black Box |
|---------------|-------------|-----------|
|---------------|-------------|-----------|

| No | Nama Pengujian        | Prosedur Pengujian                                                   | Hasil Diharapkan                                                                            | Status<br>Pengujian |
|----|-----------------------|----------------------------------------------------------------------|---------------------------------------------------------------------------------------------|---------------------|
| 1. | Login                 | Mengisi <i>Email</i> dan<br>Password                                 | Masuk kedalam halaman utama<br>dengan tampilan awal <i>dashboard</i>                        | Berhasil            |
| 2. | Melihat data barang   | Menekan menu master<br>barang                                        | Masuk ke menu master barang dan<br>menampilkan daftar barang                                | Berhasil            |
| 3. | Menambah data barang  | Menekan tombol Add                                                   | Memunculkan formulir tambah<br>barang dan menambah data barang<br>di <i>database</i>        | Berhasil            |
| 4. | Mengedit data barang  | Memilih data dan<br>Menekan tombol edit pada<br>data barang dipilih  | Memunculkan formulir edit data<br>furnitur dan mengedit data furnitur<br>di <i>database</i> | Berhasil            |
| 5. | Menghapus data barang | Memilih data dan<br>Menekan tombol hapus<br>pada data barang dipilih | Memunculkan konfirmasi hapus<br>data barang dan menghapus data<br>barang di <i>database</i> | Berhasil            |
| 6. | Melihat data kategori | Menekan menu kategori                                                | Masuk ke menu master kategori<br>dan menampilkan daftar kategori                            | Berhasil            |

| No  | Nama Pengujian               | Prosedur Pengujian                                                     | Hasil Diharapkan                                                                                   | Status<br>Pengujian |
|-----|------------------------------|------------------------------------------------------------------------|----------------------------------------------------------------------------------------------------|---------------------|
| 7.  | Menambah data kategori       | Menekan tombol Add                                                     | Memunculkan formulir tambah<br>kategori dan menambah data<br>kategori di <i>database</i>           | Berhasil            |
| 8.  | Mengedit data kategori       | Memilih data dan<br>Menekan tombol edit pada<br>data kategori dipilih  | Memunculkan formulir edit data<br>kategori dan mengedit data<br>kategori di <i>database</i>        | Berhasil            |
| 9.  | Menghapus data kategori      | Memilih data dan<br>Menekan tombol hapus                               | Menunculkan konfirmasi hapus<br>data kategori dan menghapus data<br>kategori di <i>databasa</i>    | Berhasil            |
| 10. | Melihat data pegawai         | Menekan menu<br>manajemen pegawai                                      | Masuk ke menu manajemen<br>pegawai dan menampilkan daftar                                          | Berhasil            |
| 11. | Menambah data pegawai        | Menekan tombol Add                                                     | Memunculkan formulir tambah<br>pegawai dan menambah data                                           | Berhasil            |
| 12. | Mengedit data pegawai        | Memilih data dan<br>Menekan tombol edit pada                           | Memunculkan formulir edit data<br>pegawai dan mengedit data                                        | Berhasil            |
| 13. | Menghapus data pegawai       | Memilih data dan<br>Menekan tombol hapus                               | Memunculkan konfirmasi hapus<br>data pegawai dan menghapus data                                    | Berhasil            |
| 14. | Menambah data barang masuk   | Menekan menu tambah<br>barang masuk                                    | Memunculkan formulir tambah<br>barang masuk dan menambah data                                      | Berhasil            |
| 15. | Melihat data barang masuk    | Menekan menu laporan<br>barang masuk                                   | Masuk ke menu laporan barang<br>masuk dan menampilkan daftar                                       | Berhasil            |
| 16. | Melihat data barang expired  | Menekan menu <i>expired</i> items                                      | Masuk ke menu <i>expired items</i> dan menampilkan daftar expired                                  | Berhasil            |
| 17. | Mengedit data expired        | Memilih data dan<br>Menekan tombol edit pada<br>data expired di pilih  | Memunculkan formulir edit data<br>expired dan mengedit data expired<br>di <i>database</i>          | Berhasil            |
| 18. | Menghapus data expired       | Memilih data dan<br>Menekan tombol hapus<br>pada data expired di pilih | Memunculkan konfirmasi hapus<br>data expired dan menghapus data<br>expired di <i>database</i>      | Berhasil            |
| 19. | Menambah data barang keluar  | Menekan menu tambah<br>barang keluar                                   | Memunculkan formulir tambah<br>barang keluar dan menambah data<br>barang keluar di <i>datahase</i> | Berhasil            |
| 20. | Melihat data barang keluar   | Menekan menu laporan<br>barang keluar                                  | Masuk ke menu laporan barang<br>keluar dan menampilkan daftar<br>barang keluar                     | Berhasil            |
| 21. | Melihat data transaksi       | Menekan menu laporan<br>transaksi                                      | Masuk ke menu transaksi dan<br>menampilkan daftar transaksi                                        | Berhasil            |
| 22. | Melihat data item sales      | Menekan menu laporan item sales                                        | Masuk ke menu laporan <i>item sales</i><br>dan menampilkan daftar barang<br>kejual                 | Berhasil            |
| 23. | Menambah data transaksi      | Menekan menu kasir                                                     | Memunculkan formulir kasir dan<br>menambah data transaksi di<br><i>database</i>                    | Berhasil            |
| 24. | Menambah data barang terjual | Menekan tambah item pada formulir transaksi                            | Memunculkan formulir tambah<br>item dan menambah data barang di<br><i>database</i>                 | Berhasil            |
| 25. | Menyimpan data transaksi     | Menekan tombol <i>cash</i><br>untuk menyimpan data<br>transaksi        | Menyimpan data transaksi di<br>database                                                            | Berhasil            |

Pengujian *white box* akan digunakan untuk melakukan pengecekan detail pada program. Pengujian ini difokuskan untuk mendeteksi kondisi – kondisi dalam sistem yang tidak sesuai atau mengalami kesalahan logika dalam penulisan program. Berikut ini hasil pengujian program manajemen data barang :

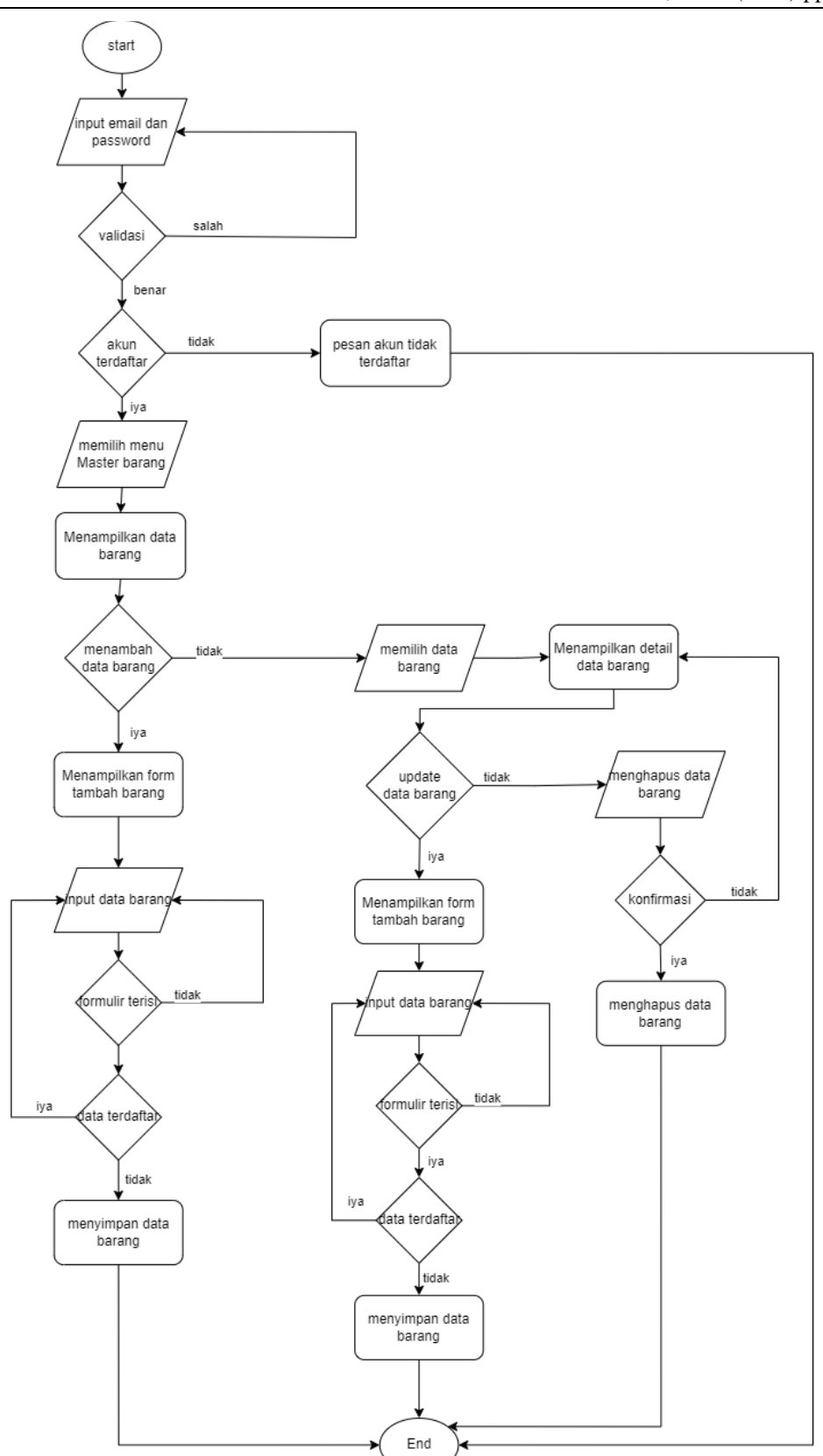

Gambar 15. Flowchart Manajemen Data Barang

Pada Gambar 15 merupakan began alur dari proses manajemen data barang pada sistem informasi *inventory* pada A2 Mart Balikpapan. Pada *flowchart* manajemen pegawai *user* akan melakukan *login* terlebih dahulu. *user* memilih menu master barang untuk melakukan manajemen data barang, pada menu ini *user* dapat melakukan tambah barang, memilih data barang, edit data barang, dan menghapus data barang.

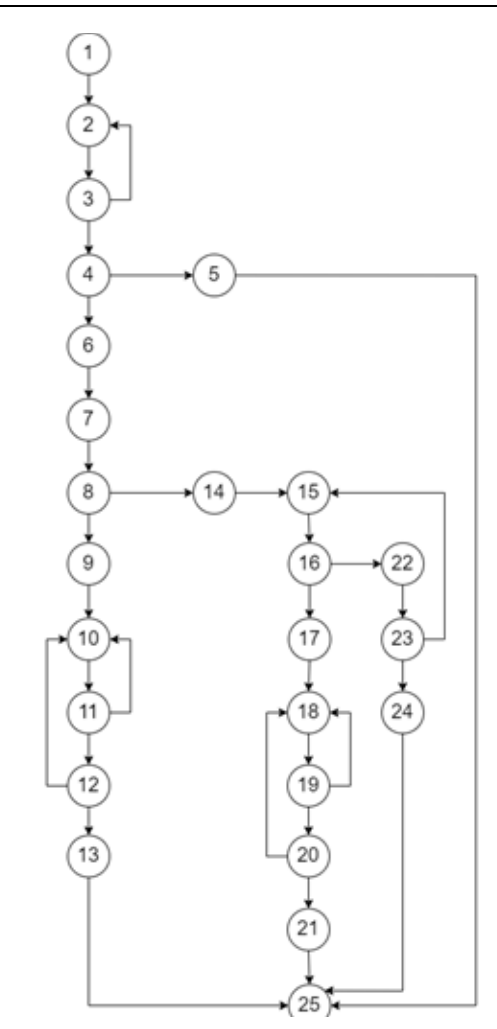

Gambar 16. Flowgraph Manajemen Data Barang

Pada Gambar 16 merupakan *Flowgraph* tambah pegawai pada sistem informasi *inventory* pada A2 Mart Balikpapan. Pada *Flowgraph* tambah pegawai terdapat 25 jumlah node dan 34 jumlah edge grafik.

Jumlah Edge grafik (E) = 34 Node (N) = 25 Rumus V(G) = E - N + 2V(G) = 34 - 25 + 2V(G) = 9 + 2V(G) = 11

Dari hasil perhitungan *Cyclomatic Complexity* tersebut maka dapat diketahui jumlah jalur independen atau jalur dasar dari tambah manajemen data barang, yaitu 11 jalur independen.

#### 5. KESIMPULAN

Berdasarkan pelaksanaan penelitian yang telah dilakukan, penelitian ini telah berhasil membuat website sistem informasi pergudangan pada Toko A2 Mart Balikpapan dengan menggunakan Appsheet. Hasil pengujian *black box* testing memiliki keterangan bahwa seluruh fungsi pada sistem informasi berhasil dijalankan, sehingga pengujian sistem berjalan sesuai dengan telah sesuai dengan perancangan. Pemilik toko dan karyawan pada Toko A2 Mart Balikpapan dapat melakukan manajemen data pegawai, data barang dan data transaksi melalui website sistem informasi *inventory* untuk membantu kinerja pegawai dan kontrol stok barang. Dengan menggunakan sistem informasi *inventory* ini dapat mengurangi kesalahan pada saat melakukan pendataan barang.

#### 6. DAFTAR PUSTAKA

Aceng Abdul Wahid. (2020). Analisis Metode Waterfall Untuk Pengembangan Sistem Informasi. Analisis Metode Waterfall Untuk Pengembangan Sistem Informasi.

Agustin, H. (2018). Sistem Informasi Manajemen Menurut Prespektif Islam. Jurnal Tabarru': Islamic Banking and Finance, 1(1), 63–70. https://doi.org/10.25299/jtb.2018.vol1(1).2045

- Alvin Handrianto Saputra. (2020). Rancang bangun sistem informasi inventory barang menggunakan metode First-In First-Out (FIFO) berbasis web pada PT. Cipta Rasa Multindo (Skripsi). Universitas Islam Negeri Syarif Hidayatullah, Jakarta.
- Petrović, N., Roblek, V., Radenković, M., & Nejković, V. (2020). Approach to Rapid Development of Data-Driven Applications for Smart Cities using AppSheet and Apps Script. *AIIT 2020 International Conference on Applied Internet and Information Technologies*, 77–81.
- Prahitaningtyas, A. (2022, December 8). Google AppSheet dan Microsoft Power Apps: Pilih Mana? REFO. Retrieved June 15, 2023, from Refo Indonesia website: https://www.refoindonesia.com/google-appsheet-dan-microsoft-power-apps-pilih-mana/
- Sula, A. E., & Chamalinda, K. N. L. (2021). Analisis Bisnis Dan Tren Konsumsi Masyarakat Kabupaten Bangkalan Terhadap Frozen Food Pada Masa Pandemi Covid 19. AKUNTABILITAS: Jurnal Ilmiah Ilmu-Ilmu Ekonomi, 14(1), 52–68. https://doi.org/10.35457/AKUNTABILITAS.V14I1.1599
- Theodorus Yagoyamu. (2020). Pengembangan Sitem informasi Berbasis Web Menggunakan *Waterfall* Method Untuk Memperkenalkan Kebudayaan, dan Pariwisata Suku Asmat (Skripsi). Universitas Negeri Semarang, Semarang.
- Vicky, Alfredo Pasaribu, & Yohanes Ari Setiawan. (2022). Perancangan Sistem Informasi Inventory Jam Berbasis Website. Jurnal Sistem Informasi Dan Teknologi (SINTEK), 2(1), 18–25. https://doi.org/10.56995/sintek.v2i1.41
- Wati, D. A. K., & Barnad. (2022). Desain dan Implementasi Sistem *Inventory* Data Ikan CV Pesona Mandiri Berbasis Google Sheets dan Appsheets. *Teknika*, 11(3), 163–169. https://doi.org/10.34148/TEKNIKA.V11I3.513
- Zalukhu, S., & Handriani, I. (2019). Analisa dan perancangan aplikasi sistem *inventory* (studi kasus: Pt. Cakra medika utama). *JSAI (Journal Sci. Appl. Informatics)*, 2(1), 116–122.